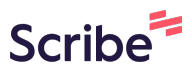

## GO by Spark - How to add, edit or delete a Meal Period settings?

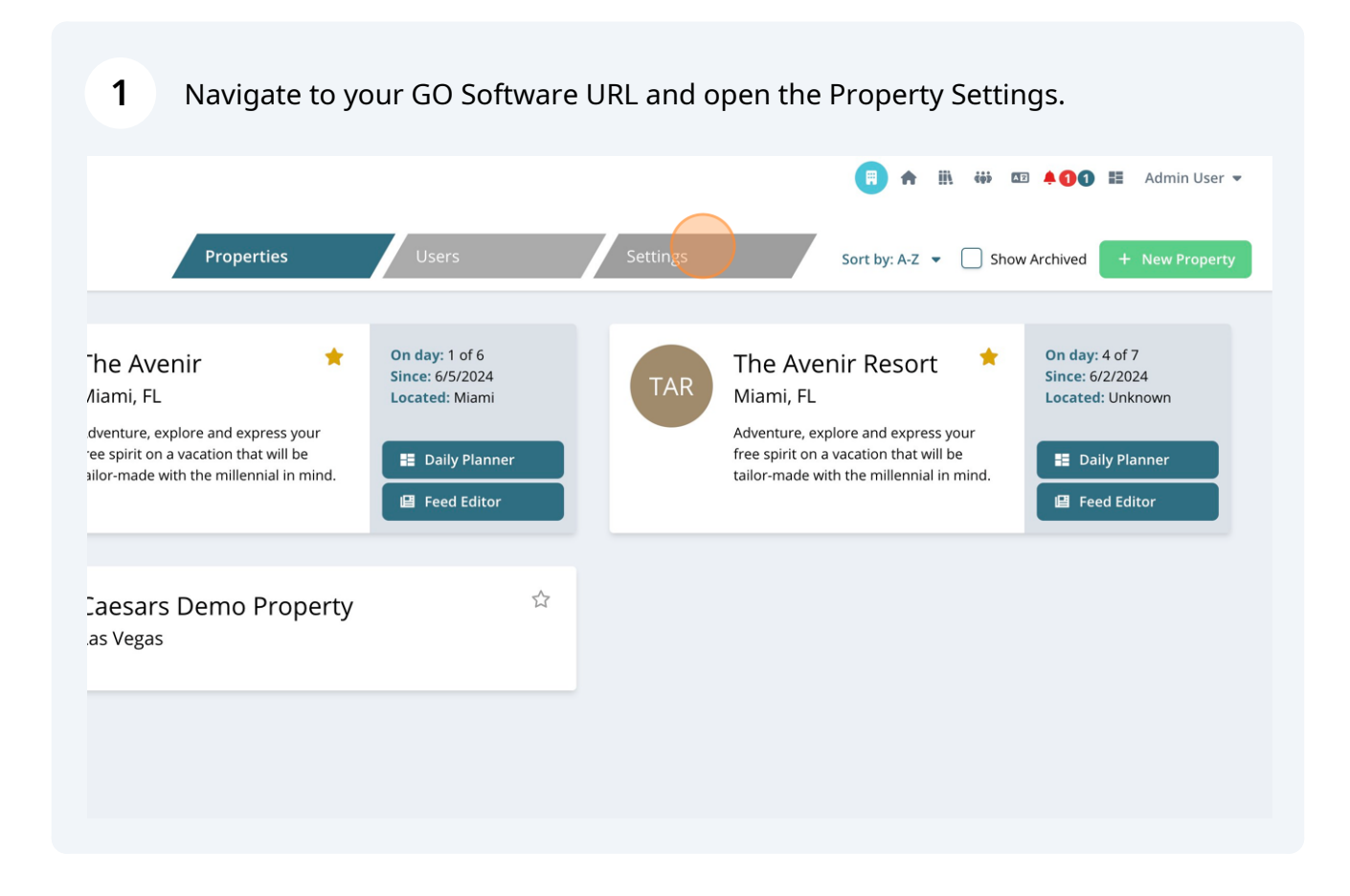

2 Scroll all the way down to find the "Meal Periods" tab.

| 21+                    |          |                |
|------------------------|----------|----------------|
| GROUP TYPES            |          |                |
| Enter group type name  |          |                |
| Affinity               |          |                |
| Charter Affinity       |          |                |
| Charter Incentive      |          |                |
| Incentive              |          |                |
| Meeting                |          |                |
| MEAL PERIODS           |          |                |
| Enter meal period name |          |                |
| Breakfast              | COLOR 01 | Ship La        |
| Lunch                  | COLOR 02 | Ship La        |
| Dinner                 | COLOR 03 | Ship La        |
| Brunch                 | COLOR 04 | Ship Lai       |
| 24 Hour Menu           | COLOR 05 | Ship La        |
| Tea Time               | COLOR 06 | Ship La        |
|                        |          | ්ට Reset 🖬 Sav |

**3** Click the "Enter meal period name..." field and type "Dinner" for example.

| GROUP TYPES            |  |
|------------------------|--|
| Enter group type name  |  |
| Meeting                |  |
| Weddings               |  |
| MEAL PERIODS           |  |
| Enter meal period name |  |
| Breakfast              |  |
| Lunch                  |  |

4 Click "Add new item:"

| Meeting                       |  |  |
|-------------------------------|--|--|
| Weddings                      |  |  |
| EAL PERIODS                   |  |  |
| Dinner                        |  |  |
| No similar meal periods found |  |  |
| Add new item: Dinner          |  |  |
| DDITIONAL INSTANCE DETAILS    |  |  |
| Enter note name               |  |  |
|                               |  |  |
|                               |  |  |

## 5

## Choose the color field.

| Fiee of Charge              |            |                  |
|-----------------------------|------------|------------------|
| Charges Apply               |            |                  |
| No Reservation Needed       |            |                  |
| Reservation Needed          |            |                  |
| GROUP TYPES                 |            |                  |
| Enter group type name       |            |                  |
| Meeting                     |            |                  |
| Weddings                    |            |                  |
| MEAL PERIODS                |            |                  |
| Enter meal period name      |            |                  |
| Breakfast                   | COLOR BR   | Ship Lar         |
| Lunch                       | COLOR      | Ship Lar         |
| Dinner                      | COLOR Code | Ship Lar         |
| ADDITIONAL INSTANCE DETAILS |            |                  |
| Enter note name             |            |                  |
|                             |            |                  |
|                             |            | 🕲 Reset 🗖 🖬 Save |
|                             |            |                  |
|                             |            |                  |

| 6 | To delete a meal | period, click the | garbage.  |
|---|------------------|-------------------|-----------|
| - |                  | period, enere ene | gan auger |

|               |            |                             |          | 📅 👫 🧰 🖽 📮 📰 Spark Ad |
|---------------|------------|-----------------------------|----------|----------------------|
|               | Properties | Users Settings              |          |                      |
|               |            | LUTU J                      |          |                      |
| Brand Details | >          | Level 4                     |          | 8                    |
|               |            | Free of Charge              |          | â                    |
|               |            | Charges Apply               |          | ô                    |
|               |            | No Reservation Needed       |          |                      |
|               |            | Reservation Needed          |          | â                    |
|               |            | GROUP TYPES                 |          |                      |
|               |            | Enter group type name       |          |                      |
|               |            | Weddings                    |          |                      |
|               |            | Weddings                    |          |                      |
|               |            | Enter meal period name      |          |                      |
|               |            | Breakfast                   | COLOR BR | Ship 🗌 Land 👼        |
|               |            | Lunch                       | COLOR LU | Ship Land            |
|               |            | Dinner                      | COLOR DI | Ship 🗌 Land 👼        |
|               |            | ADDITIONAL INSTANCE DETAILS |          |                      |
|               |            | Enter note name             |          |                      |
|               |            |                             |          |                      |
|               |            |                             |          | D Reset Save Changes |

| <b>7</b> Click "Save Changes" to finalize. |                      |
|--------------------------------------------|----------------------|
|                                            | <b>ā</b>             |
|                                            | <u> </u>             |
| COLOR BR                                   | Ship 🗌 Land 👼        |
| COLOR LU                                   | Ship Land 💼          |
| COLOR Code                                 | 🖌 Ship 🗌 Land 🟛      |
|                                            |                      |
|                                            | S Reset Save Changes |
|                                            |                      |

Note: Keep in mind that these changes will reflect on every property.